## **VEILEDNING KJØP AV P-TID PÅ CALE TOUCH COMPACT S5**

NB:

Dersom mynt slippes på automat, og man så må gå et stykke til bilen for å lese av registreringsnummer, kan det bli tidsavbrudd og myntene går automatisk ned i returskålen ("mynt retur" på bildet) - myntene forsvinner ikke.

## Sjekk inn

NB: tastatur for å skrive inn bilens registreringsnummer kommer først, men det går også greit å sette inn bank kort først - bildene som er vist nedenfor kommer bare i en annen rekkefølge :-)

1. Tast inn registrerings nummer med bokstaver og tall (*AB12345* vist som eksempel).

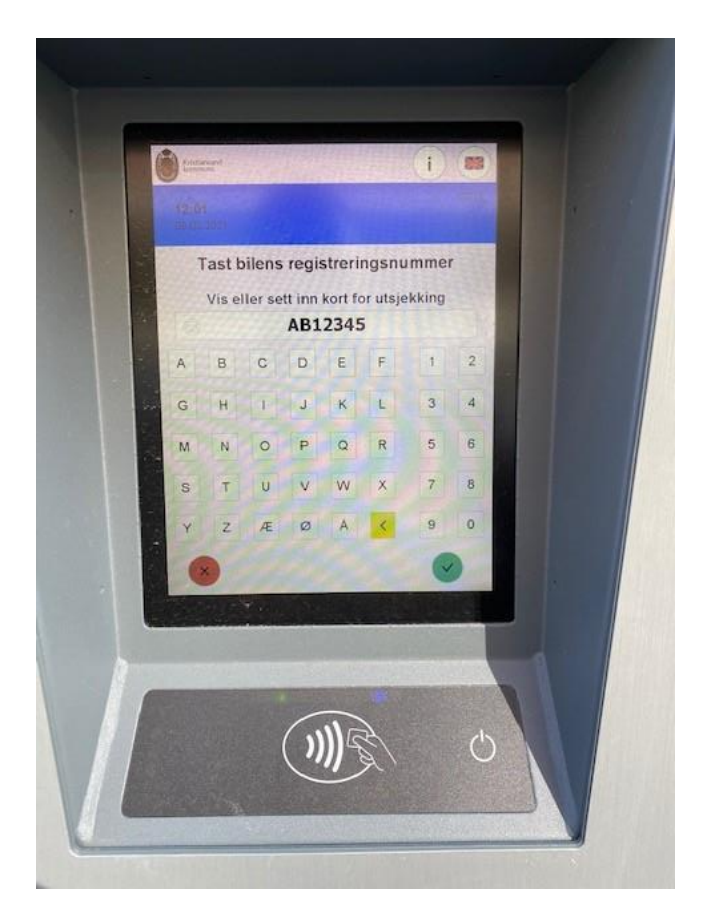

2. Bekreft at inntastet registreringsnummer er korrekt ved å trykke på grønn «hake».

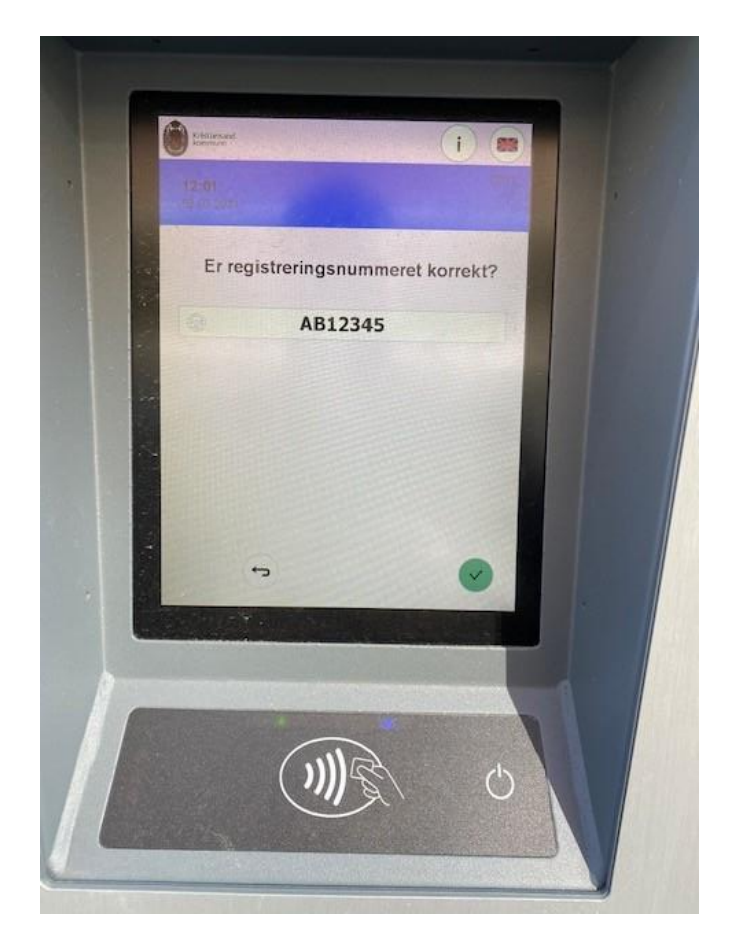

3. Betale med mynt eller kort?

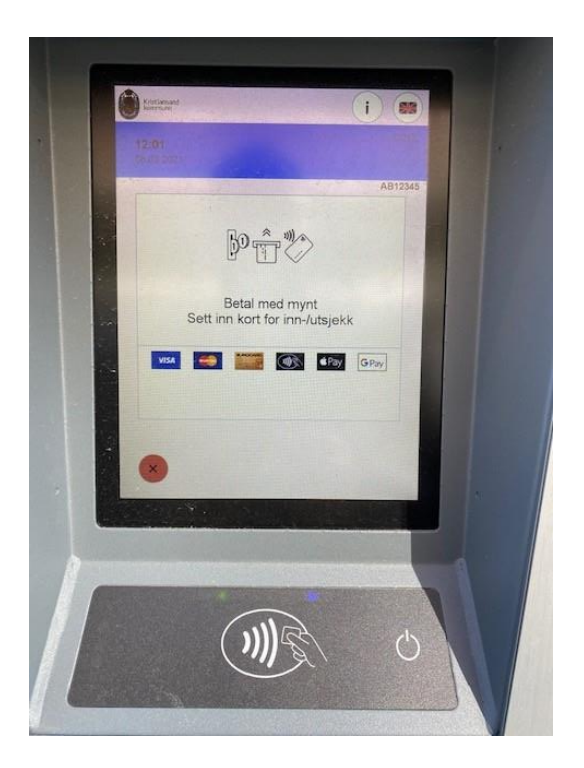

4. Jeg velger å betale med kort og holder det inntil kontakt-løs betalingsenhet

(du kan også sette kortet inn i kortleser lenger nede- vanlig bank terminal med tastatur)

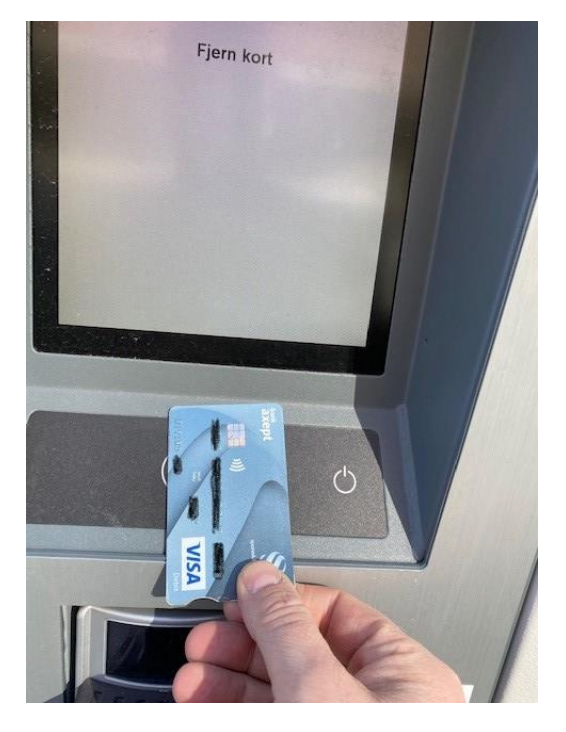

5. Vent mens bank kort kontrolleres

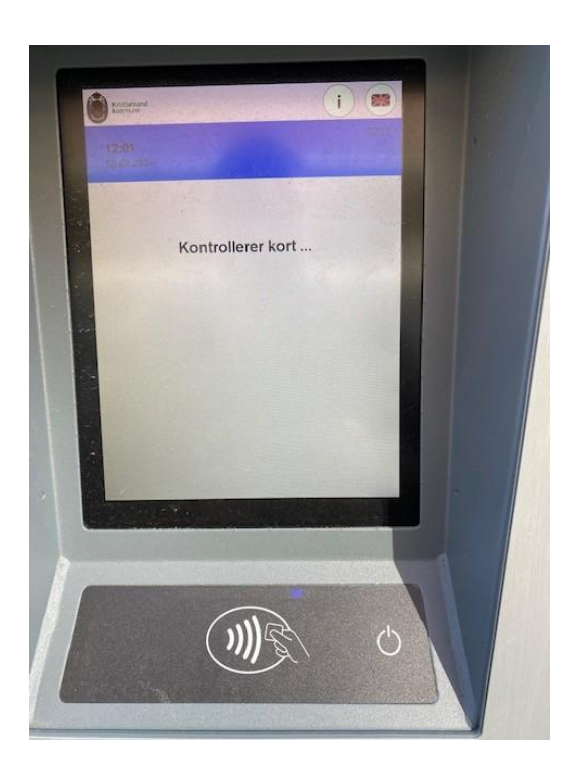

 Velg beløp og se valgt tid på linjen over "Parkering slutter". Velg god tid, du kan stanse tiden om du kommer tilbake før den er utgått ved å vise/sette inn kortet igjen. 1 kr er valgt i eksempelet, det er da betalt avgift til klokken 12:03. Trykk på grønn hake.

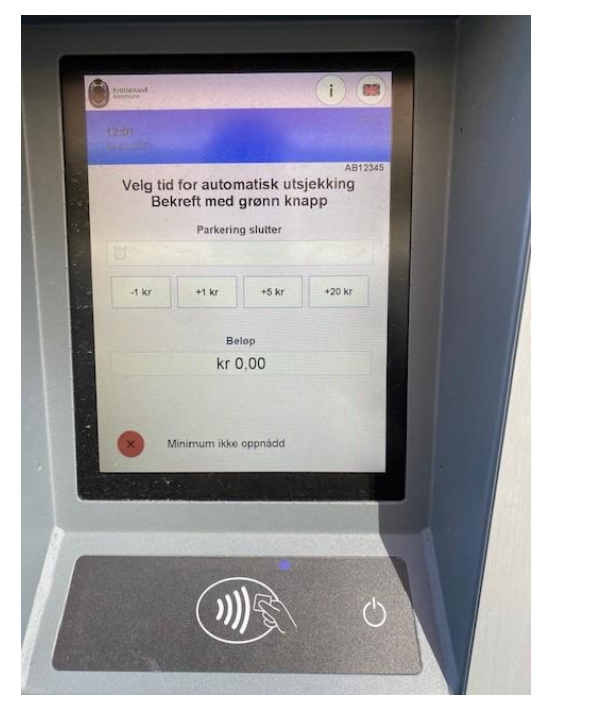

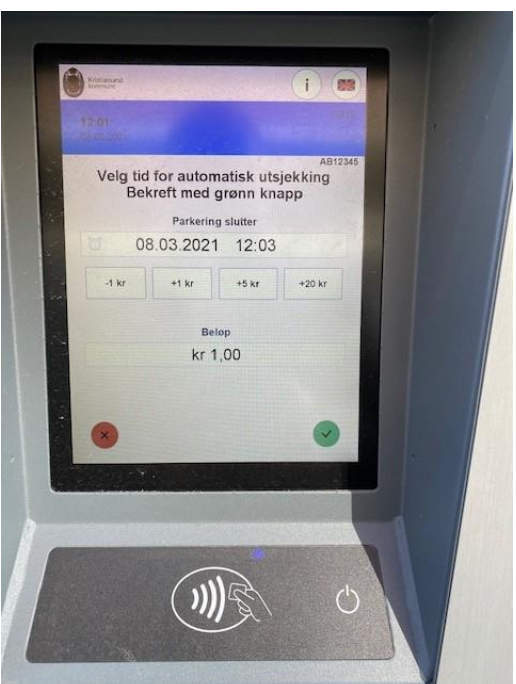

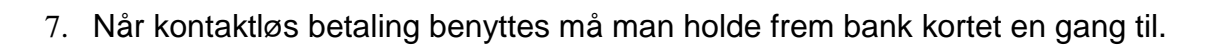

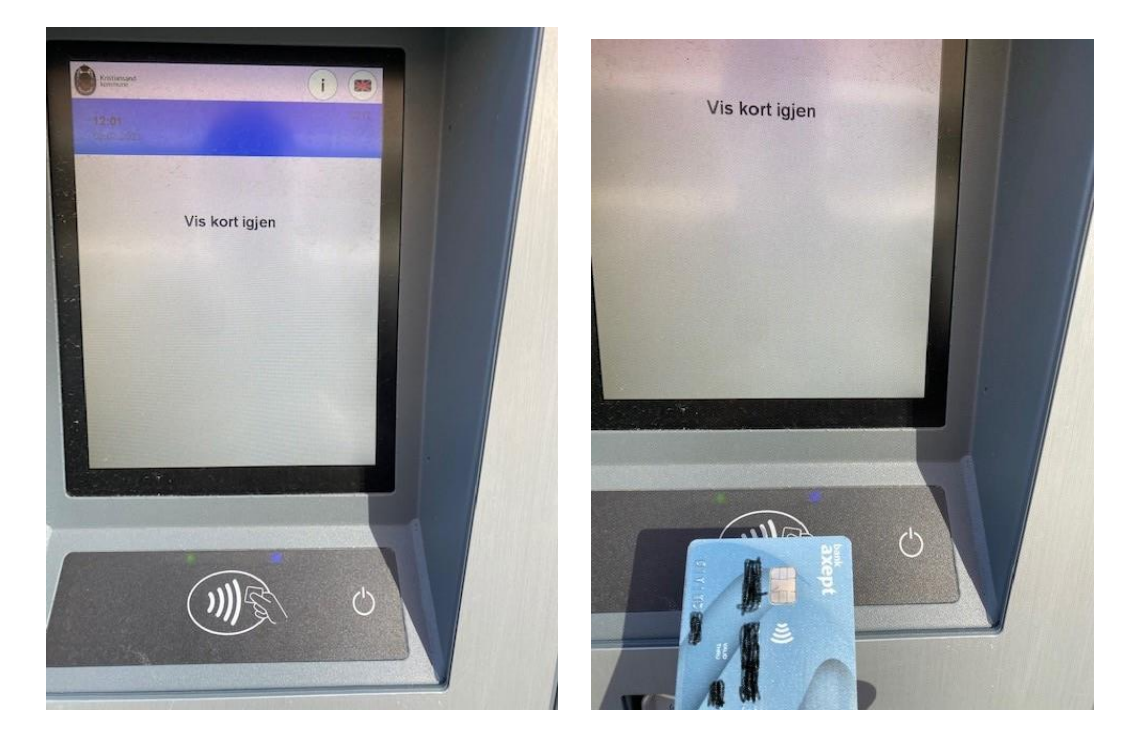

8. Nå bekreftes det at kjøpet er Godkjent (alternativet er "avvist") og at kjøpet registreres elektronisk

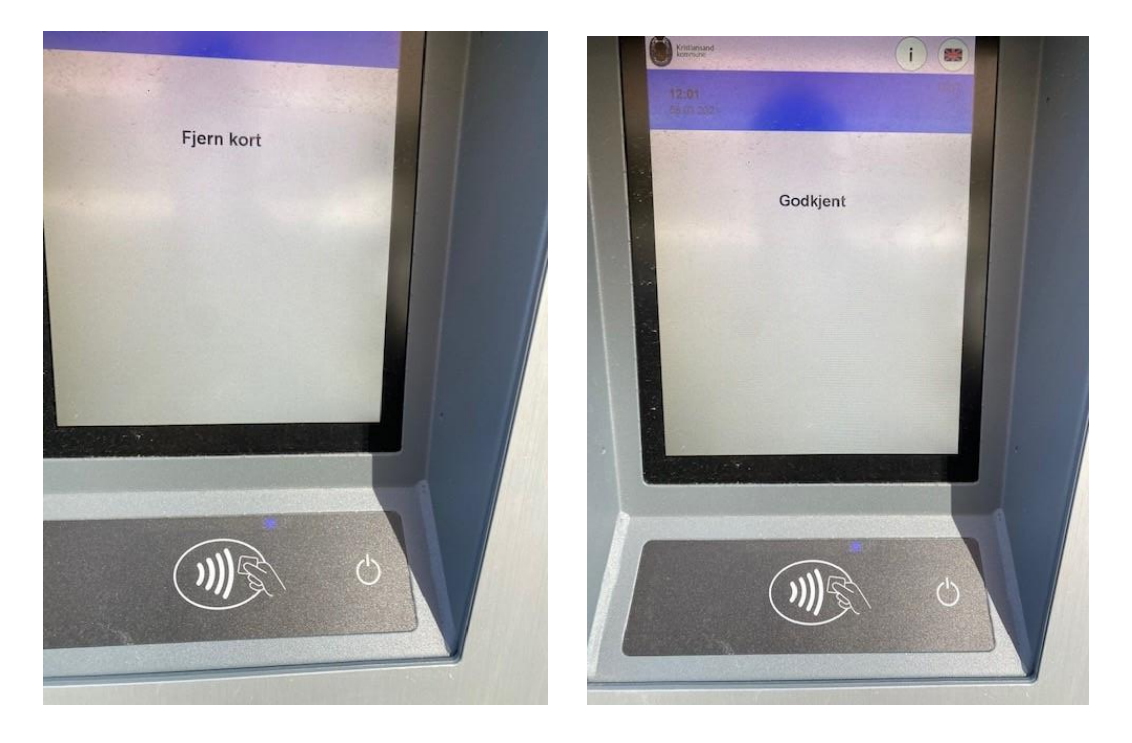

 Nå er kjøpet i boks, hvis du <u>ikke trenger "kvittering"</u>, velg: Ingen kvittering Ønsker du kvittering (huskelapp)- velg «Ja».

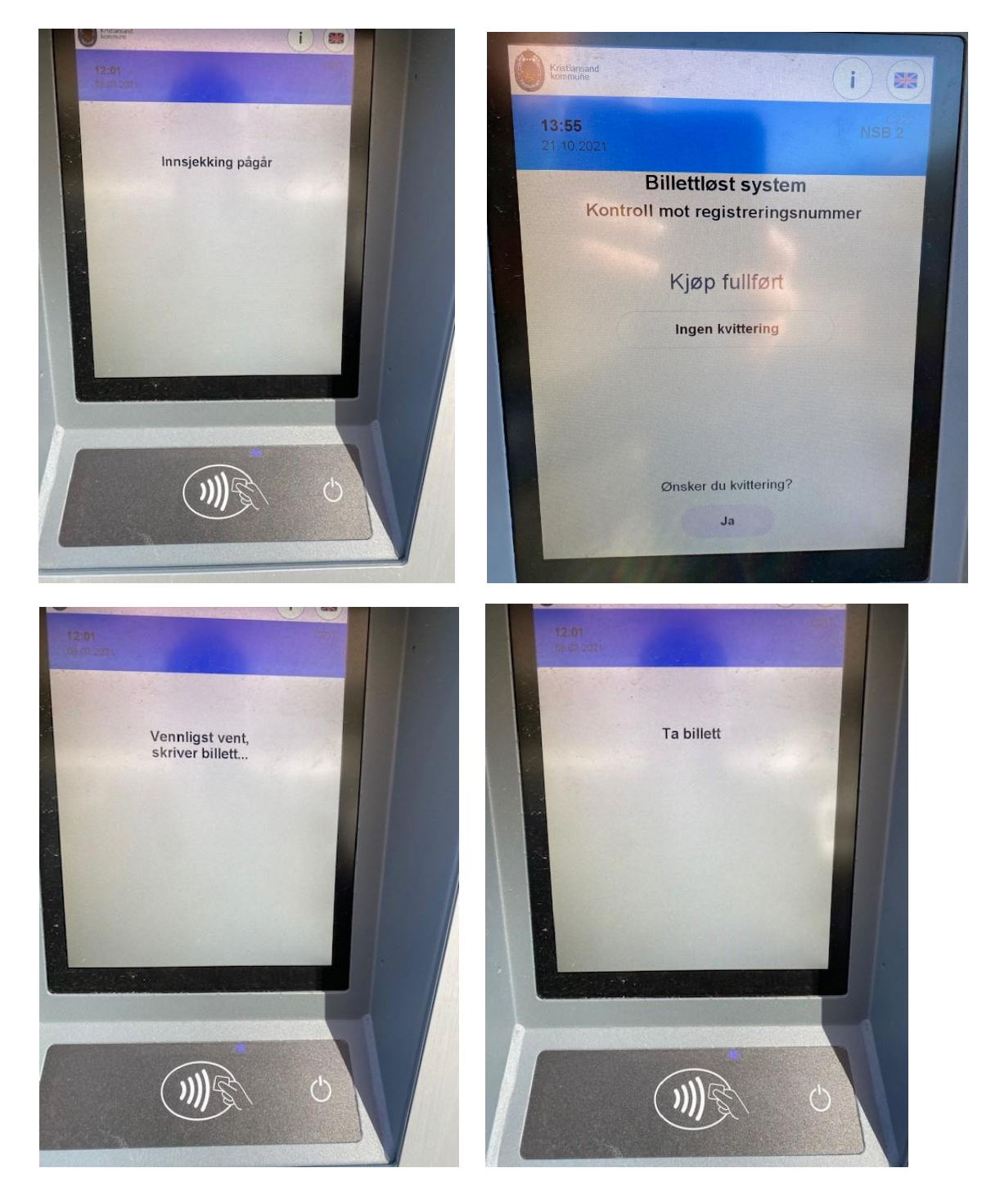

10. Display ender der du startet og kjøpet er ferdig.

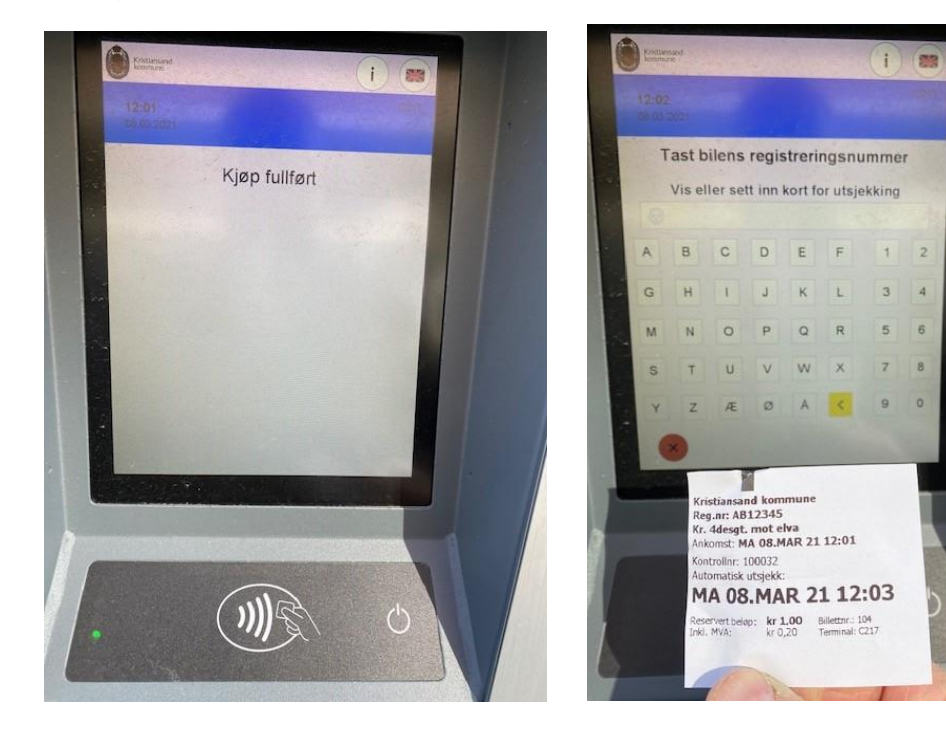

P-avgift betalt til 12:03 står det på billetten.

## Sjekk ut før reservert P-tid har utløpt.

Hvis du har reservert for eksempel 2 timer parkering med bank kortet, og er tilbake etter 1 time, kan du stanse tiden på 1 time ved å sjekke ut av automaten igjen med samme bank kort som du brukte ved innsjekk.

I dette eksempelet brukes kontaktløs betalingsenhet,

1. Hold bank kortet mot kontaktløs betalingsenhet og se at det blir lest - fjern deretter kortet.

(Eller sett bank kortet inn i kortleser og følg teksten som kommer opp)

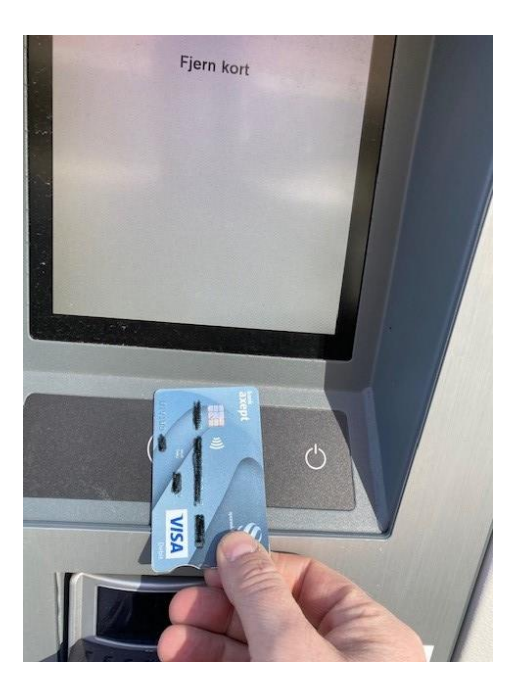

2. Vent mens bank kortet kontrolleres.

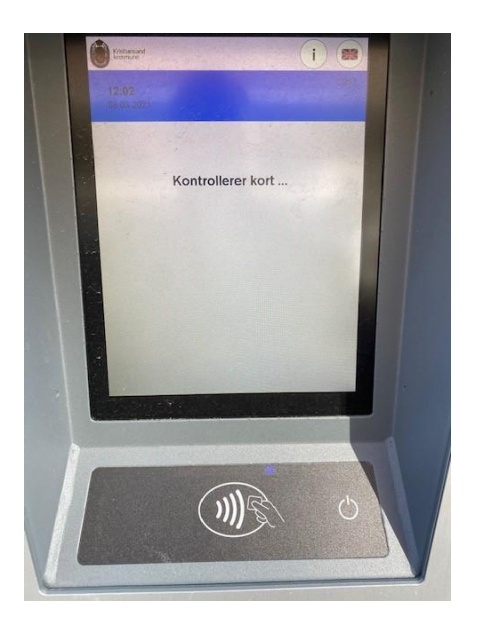

3. Ønsker du IKKE kvittering på kjøpet - velg "Ingen kvittering".

Ønsker du kvittering (huskelapp)- trykk på «JA».

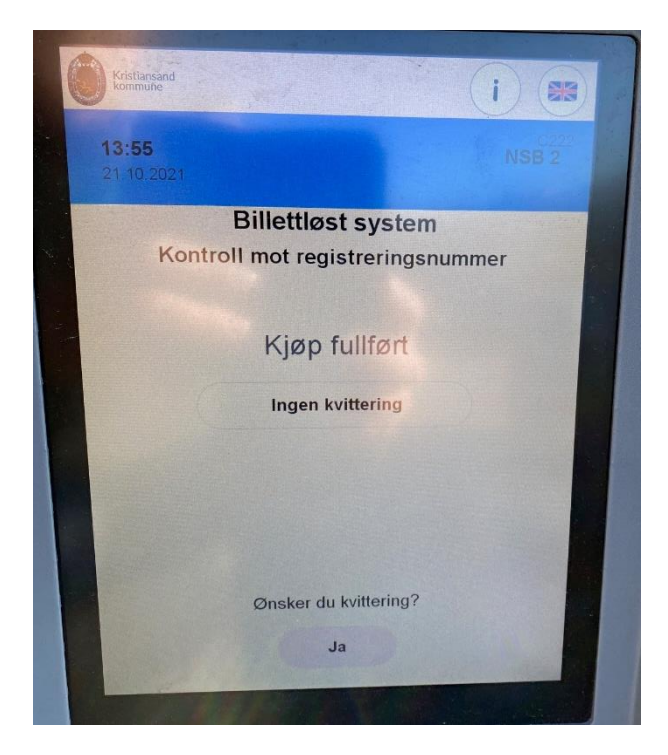

4. I eksempelet velges "Ingen kvittering".

Og igjen ender prosedyren der den startet- utsjekking fullført.

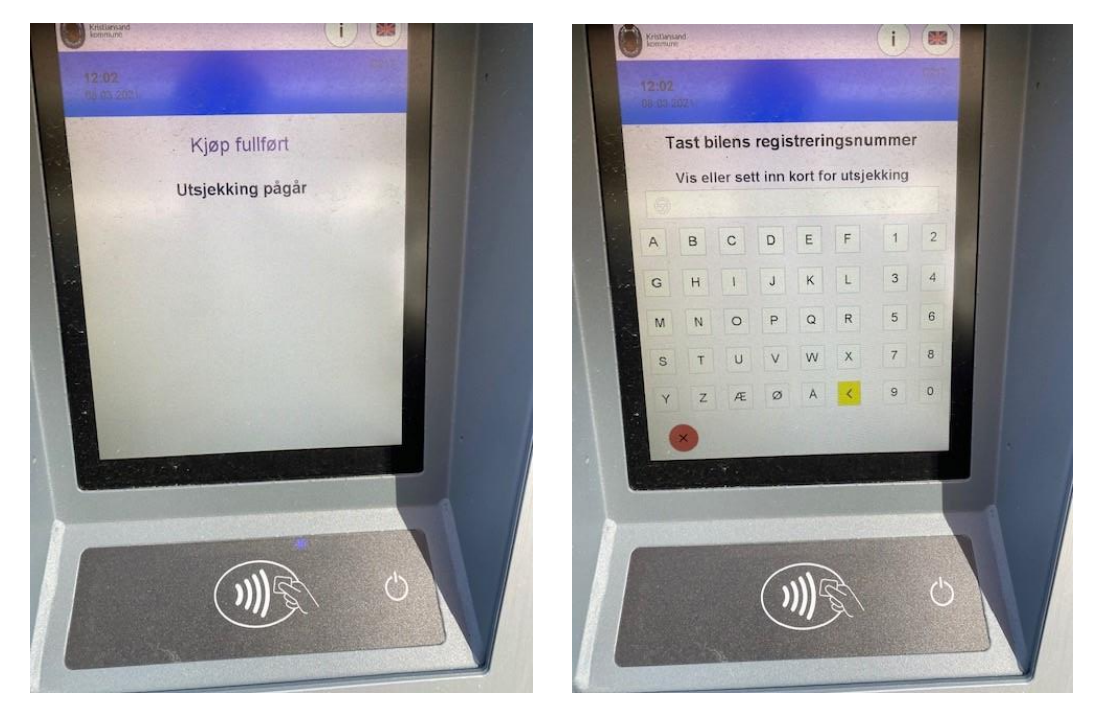